## CARA MENGGANTI PASSWORD EMAIL RPX DI WEBMAIL

-Buka A Internet explorer atau Mozilla Firefox
-Kemudian masukkan alamat <u>http://webmail.rpxholding.com</u>
-Maka akan muncul tampilan dibawah ini,

| -         | SquirrelMail<br>Outlook Theme     |
|-----------|-----------------------------------|
|           | te Stop Logistics                 |
|           | J                                 |
| Name:     | nsutriana                         |
| Password: | •••••                             |
|           | Login Remember my Name & Password |

-Masukkan email address/account dan password email anda -Klik Login

2. -Lihat Options pada inbox , kemudian pilih option-Account administration

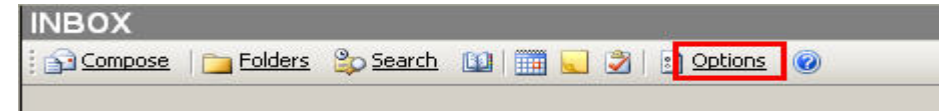

| Personal Information<br>This contains personal information about yourself such as your name, your email address,<br>etc.                                                                                                    | Display Preferences<br>You can change the way that SquirrelMail looks and displays information to you, such as<br>the colors, the language, and other settings.                  |
|----------------------------------------------------------------------------------------------------|----------------------------------------------------------------------------------------------------|
| Message Highlighting<br>Based upon given criteria, incoming messages can have different background colors in the<br>message list. This helps to easily distinguish who the messages are from, especially for<br>mailing lists. | <u>Folder Preferences</u><br>These settings change the way your folders are displayed and manipulated.                                                                           |
| Index Order<br>The order of the message index can be rearranged and changed to contain the headers in<br>any order you want.                                                                                                   | Account Administration<br>This option provides access to account management interface.                                                                                           |
| Message Filters<br>Filtering enables messages with different criteria to be automatically filtered into different<br>folders for easier organization.                                                                          | <u>Unsafe Image Rules</u><br>Set up rules about how unsafe images in HTML messages are handled.                                                                                  |
| <u>NewMail Options</u><br>This configures settings for playing sounds and/or showing popup windows when new mail<br>arrives.                                                                                                   | <u>SpellChecker Options</u><br>Here you may set up how your personal dictionary is stored, edit it, or choose which<br>languages should be available to you when spell-checking. |

- Kemudian masukan password webmail/email anda

| Please confirm your password in order to access account management pages.<br>Your password: Login | Account Administration<br>WARNING: You will have to relogin into SquirrelMail, if you change your password. |  |
|---------------------------------------------------------------------------------------------------|----------------------------------------------------------------------------------------------------|--|
|                                                                                                   | Please confirm your password in order to access account management pages.<br>Your password:                 |  |

- Klik Login
- Setelah itu akan muncul tampilan sebagai berikut:

| Modify User: nsutriana@rpxholding.com |               |                         |  |
|---------------------------------------|---------------|-------------------------|--|
| Real name:                            | Neny Sutriana |                         |  |
| New Password:                         |               |                         |  |
| Password (again):                     |               |                         |  |
| Quota (MB):                           | 100.00        | (NOQUOTA for unlimited) |  |

-Untuk mengganti password email, silahkan masukkan password baru anda

| Mod                     | ify User: nsutriana@rp | xholding.com                    |
|-------------------------|------------------------|---------------------------------|
| Real name: Neny Sutriar | 18                     | -                               |
| New Password:           | 1                      | 1. Masukkan password baru       |
| Password (again):       | 2                      | 2. Masukkan ulang password baru |
| Quota (MB): 100.00      | (NOQUOTA fo            | or unli <mark>mited)</mark>     |

-Setelah memasukkan password ,klik Modify User dan Log out .

(Penggantian password ini otomatis akan mengganti password Rich dan email di Outlook anda, harap diingat/dicatat password yang sudah anda rubah).